# Verificare automatică

Site-ul Inspectoratului Școlar Județean Covasna și Registrul On-Line

#### Descărcare Mozilla Thunderbird

Aplicația Mozilla Thunderbird este un client de Email și cititor de fluxuri RSS

Poate fi descărcat de la <u>https://www.mozilla.org/en-US/thunderbird</u>

#### Instalare Mozilla Thunderbird

Instalarea nu necesită setări speciale, apăsați Next->Next->Finish

# Pornire Aplicație Mozilla Thunderbird

 Selectați opțiunea:
 I think I'll configure my account later

| Your name, or                             | nickname                                               |                                                                 | Search                                            |
|-------------------------------------------|--------------------------------------------------------|-----------------------------------------------------------------|---------------------------------------------------|
| In partnership wit<br>your first and last | th several providers, Thur<br>name, or any other word: | nderbird can offer you a new<br>s you'd like, in the fields abo | email account. Just fill in<br>ve to get started. |
| 🗹 🐮 gandi.net                             |                                                        |                                                                 |                                                   |
|                                           |                                                        |                                                                 |                                                   |
|                                           |                                                        |                                                                 |                                                   |
|                                           |                                                        |                                                                 |                                                   |
|                                           |                                                        |                                                                 |                                                   |

# Acces în setări (options)

| Home                                                                                            | ×                                                                                          |  |
|-------------------------------------------------------------------------------------------------|--------------------------------------------------------------------------------------------|--|
| 🚨 Get Messages 🔻 🖋 Write 💌 🗬 Chat 🛛 💄 Address Book 🛛 🗞 Tag 👻 🔍 Quick Filter 🛛 Search < Ctrl+K > | P Events + ×                                                                               |  |
| Thunderbird<br>Email 🗟 Chat 🗟 Newsgroups 🔊 Feeds                                                | 3 Thu ← O →<br>Sep 2015 CW 36<br>New Event<br>▲ Today<br>▷ Tomorrow<br>▷ Uproming (5 days) |  |
|                                                                                                 |                                                                                            |  |
| Thunderbird now contains calendaring functionality by integrating the Lightning extension.      | ore Disable Keep X                                                                         |  |
|                                                                                                 | 🛐 Today Pane 🗸 🦼                                                                           |  |

## Acces în setări (Account Settings)

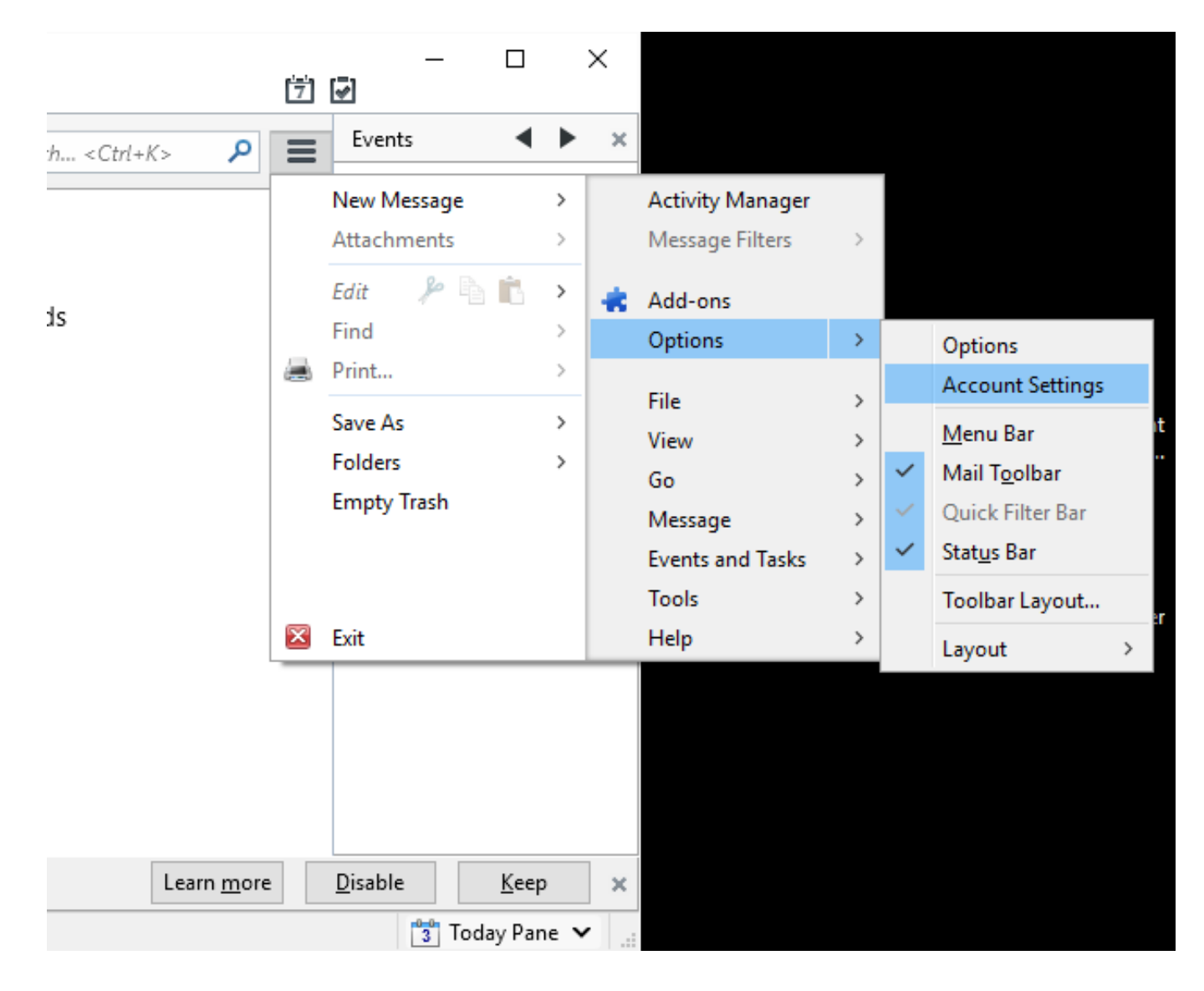

#### Adăugare cont de cititor fluxuri

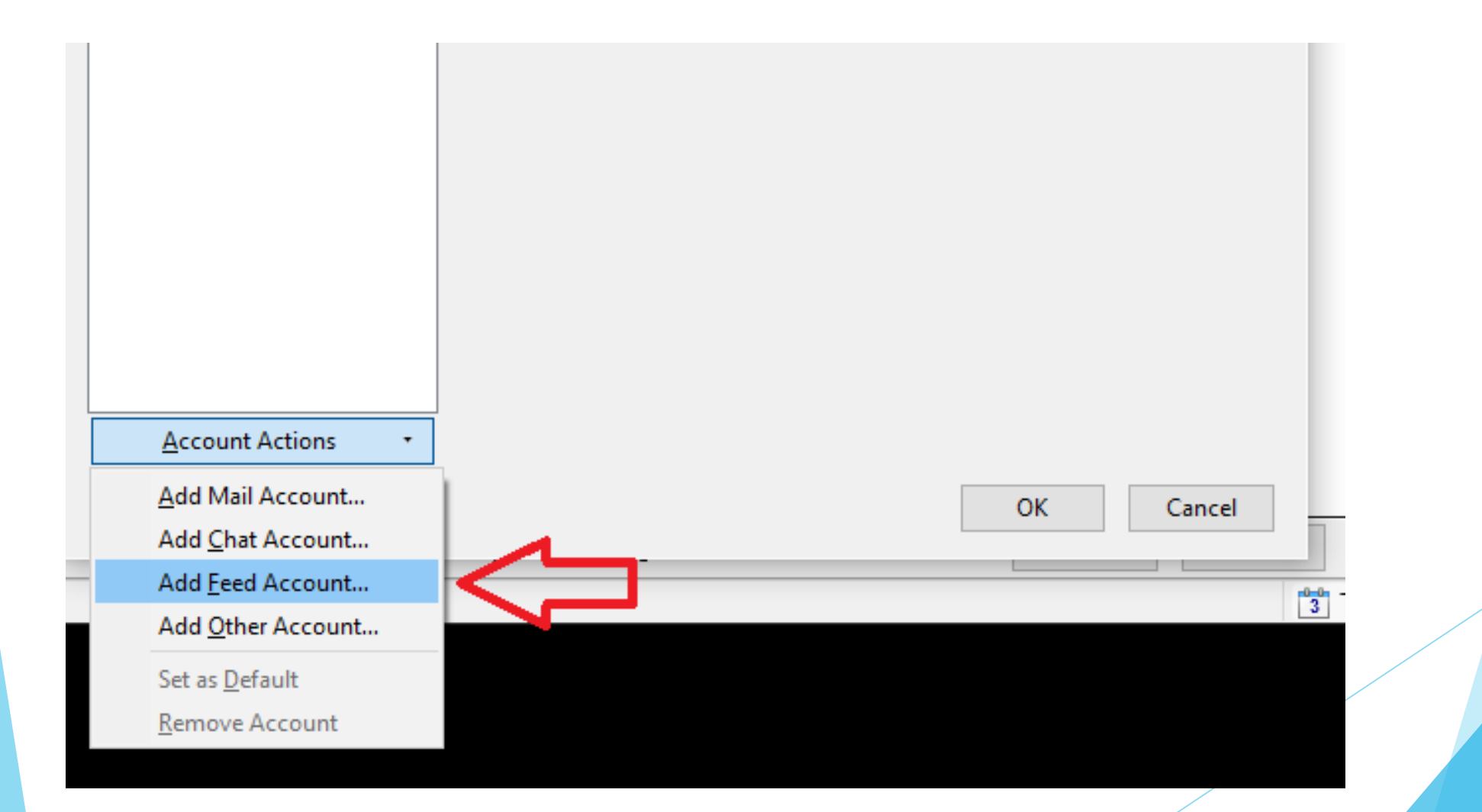

#### Denumire cont cititor de fluxuri

| Feed Account Wizard                                                                                                    | ×  |
|----------------------------------------------------------------------------------------------------|----|
| Account Name                                                                                                    |    |
| Enter the name by which you would like to refer to this account (for example, "Work Account", "Home Account" or "News Account"). <u>A</u> ccount Name: <u>Blogs &amp; News Feeds</u> |    |
| ۲.                                                                                                    |    |
| < <u>B</u> ack <u>N</u> ext > Canc                                                                                                    | el |

#### Denumire cont cititor de fluxuri

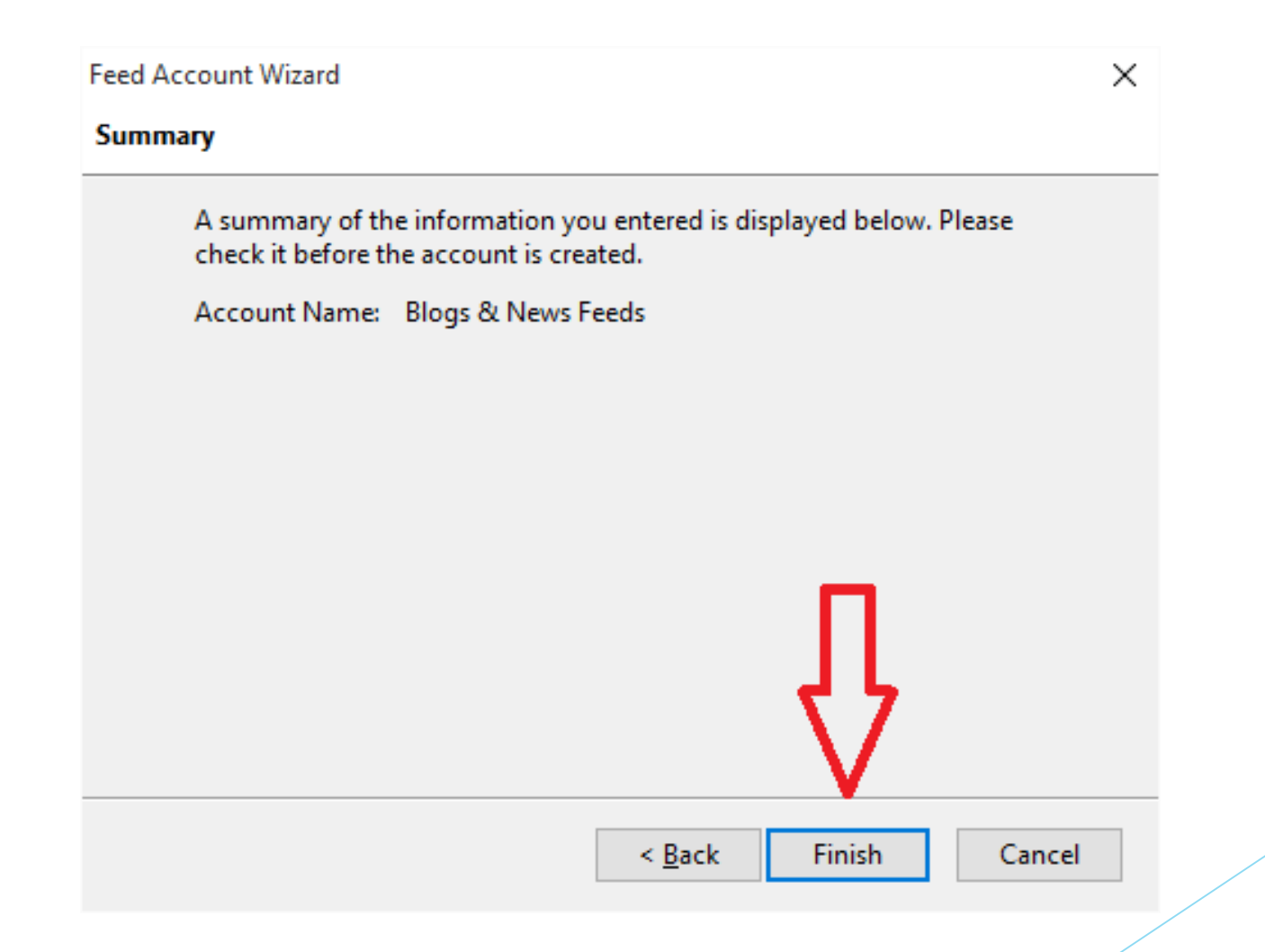

# Configurare interval de verificare a fluxurilor (10 minute)

| Blogs & News Feeds         Disk Space         Local Folders         Junk Settings         Disk Space         Outgoing Server (SMTP)         Check for new articles at startup         Check for new articles curve at startup         By default, show the article summary instead of loading the web page         Automatigally create tags from feed <category> names         Prefix tags with:         Enter o tag prefix         Message Storage         Empty Trash on Egit         Local directory:         C:\Users\deimios\AppData\Roaming\Thunderbird\Profiles'         Manage Subscriptions</category> | ccount Settings                                                                                                 |                                                                                                    | ×        |  |
|----------------------------------------------------------------------------------------------------|----------------------------------------------------------------------------------------------------|----------------------------------------------------------------------------------------------------|----------|--|
|                                                                                                    | Blogs & News Feeds     Disk Space     Local Folders     Junk Settings     Disk Space     Outgoing Server (SMTP) | Account Settings - <blogs &="" feeds<="" news="" td="">         The following is a special account. There are no identities associated and account Name:         Blogs &amp; News Feeds         Server Settings         Check for new articles at startup         Check for new articles every         10         minutes         By default, show the article summary instead of loading the web         Automatically create tags from feed <category> names         Prefix tags with:         Enter a tag prefix         Message Storage         Empty Trash on Exit         Local directory:         C:\Users\deimios\AppData\Roaming\Thunderbird\Profiles'         Manage Subscription</category></blogs> | with it. |  |

#### Acces la managementul fluxurilor

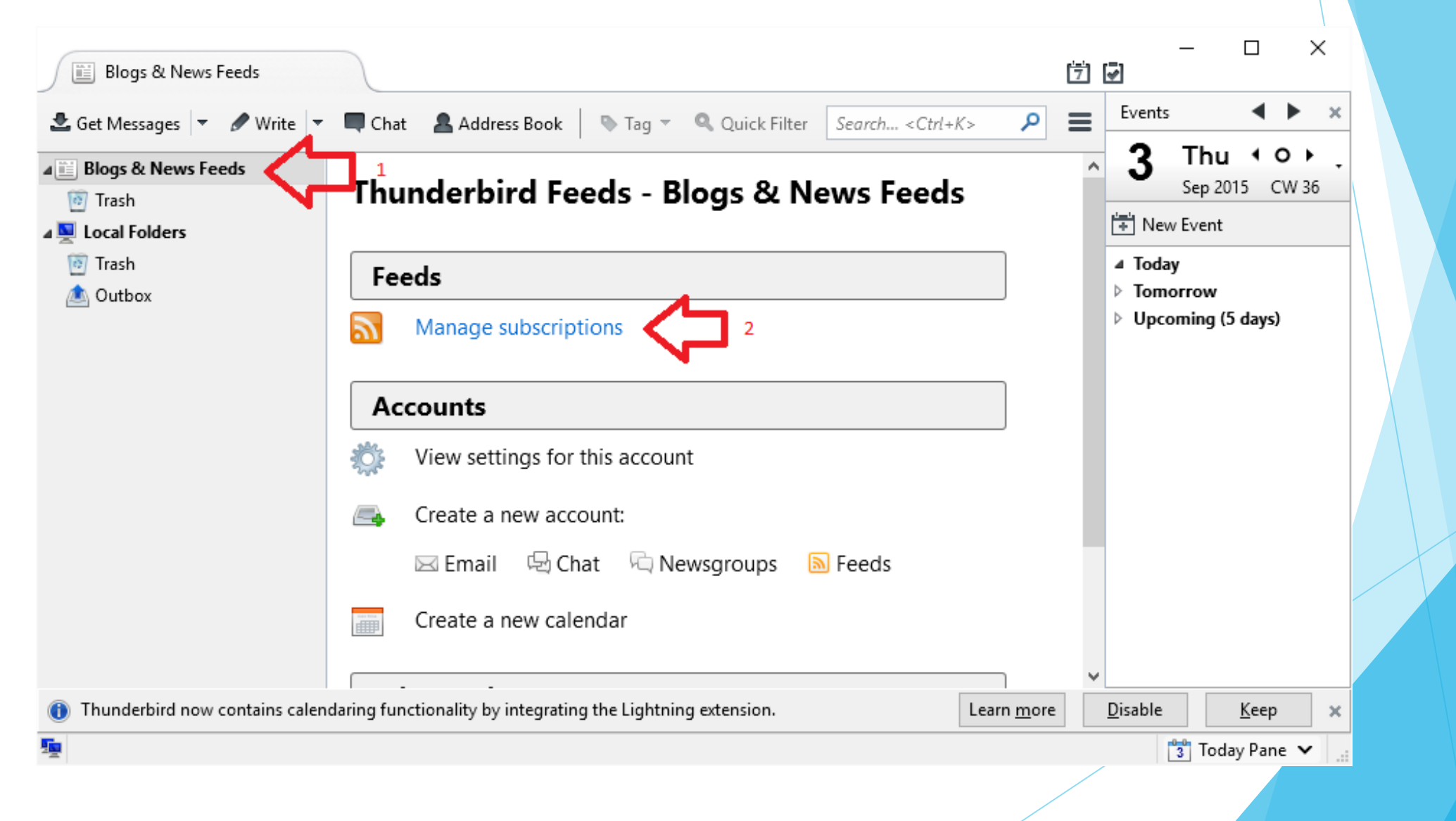

# Adăugare flux Site ISJ Covasna public https://isj.educv.ro/noutati/rss.xml

| Seed Subscriptions                                       | _        |          | ×     |
|----------------------------------------------------------|----------|----------|-------|
|                                                          | Learn mo | re about | Feeds |
| Blogs & News Feeds                                       |          |          |       |
|                                                          |          |          |       |
|                                                          |          |          |       |
|                                                          |          |          |       |
| <u>T</u> itle:                                           |          |          |       |
| Feed URL: https://isj.educv.ro/noutati/rss.xml           | 1        |          |       |
| Store Articles in: Blogs & News Feeds                    |          |          |       |
| Show the article summary instead of loading the web page |          |          |       |
| Automatically create tags from feed < category> names    |          |          |       |
| Prefix tags with: Enter a tag prefix                     |          |          |       |
|                                                          |          |          |       |
| Add Uncite Remove Import                                 | Export   | Clos     | e     |

# Adăugare flux Site ISJ Covasna public https://isj.educv.ro/noutati/rss.xml

| Feed Subscripti                                                                                                    | ons                                                                                                    | _                                                                                      |                                | ×                |  |  |  |
|----------------------------------------------------------------------------------------------------|----------------------------------------------------------------------------------------------------|----------------------------------------------------------------------------------------|--------------------------------|------------------|--|--|--|
|                                                                                                    |                                                                                                    | Learn mo                                                                               | re about                       | Feeds            |  |  |  |
| I Blogs & New                                                                                                    | ws Feeds                                                                                                    |                                                                                        |                                |                  |  |  |  |
| Inspectora                                                                                                    | atul Școlar Județean Covasna - Pentru o educație m                                                                                                    | ai eficientă                                                                           |                                |                  |  |  |  |
| 📴 Inspecto                                                                                                    | oratul Școlar Județean Covasna - Pentru o educație                                                                                                    | mai eficient                                                                           | ă                              |                  |  |  |  |
|                                                                                                    |                                                                                                    |                                                                                        |                                |                  |  |  |  |
|                                                                                                    |                                                                                                    |                                                                                        |                                |                  |  |  |  |
|                                                                                                    |                                                                                                    | <u>T</u> itle: Inspectoratul Școlar Județean Covasna - Pentru o educație mai eficientă |                                |                  |  |  |  |
| <u>T</u> itle:                                                                                                    | Inspectoratul Școlar Județean Covasna - Pentru o                                                                                                    | educație m                                                                             | ai eficien                     | tă               |  |  |  |
| <u>T</u> itle:<br>Feed <u>U</u> RL:                                                                                                    | Inspectoratul Școlar Județean Covasna - Pentru o<br>https://isj.educv.ro/noutati/rss.xml                                                                                                    | educație m                                                                             | ai eficien<br>Val              | tă<br>idate      |  |  |  |
| <u>T</u> itle:<br>Feed <u>U</u> RL:<br><u>S</u> tore Articles in:                                                                                 | Inspectoratul Școlar Județean Covasna - Pentru o<br>https://isj.educv.ro/noutati/rss.xml                                                                                                    | educație m<br>ețean Covasi                                                             | ai eficien<br>Val<br>na - Pen. | tă<br>idate<br>~ |  |  |  |
| <u>T</u> itle:<br>Feed <u>U</u> RL:<br><u>S</u> tore Articles in:<br>S <u>h</u> ow the arti                                                       | Inspectoratul Școlar Județean Covasna - Pentru o<br>https://isj.educv.ro/noutati/rss.xml<br>Blogs & News Feeds/Inspectoratul Școlar Jude<br>cle summary instead of loading the web page                                                                                       | educație ma<br>ețean Covasi                                                            | ai eficien<br>Val<br>na - Pen. | tă<br>idate<br>~ |  |  |  |
| <u>T</u> itle:<br>Feed <u>U</u> RL:<br><u>S</u> tore Articles in:<br><u>Sh</u> ow the arti<br>Automati <u>c</u> ally                              | Inspectoratul Școlar Județean Covasna - Pentru o<br>https://isj.educv.ro/noutati/rss.xml<br>Blogs & News Feeds/Inspectoratul Școlar Jude<br>cle summary instead of loading the web page<br>y create tags from feed <category> names</category>                                | educație ma                                                                            | ai eficien<br>Val<br>na - Pen. | tă<br>idate<br>~ |  |  |  |
| <u>T</u> itle:<br>Feed <u>U</u> RL:<br><u>S</u> tore Articles in:<br>Show the arti<br>Automatically<br>Prefix tage                                | Inspectoratul Școlar Județean Covasna - Pentru o<br>https://isj.educv.ro/noutati/rss.xml<br>Blogs & News Feeds/Inspectoratul Școlar Jude<br>cle summary instead of loading the web page<br>y create tags from feed <category> names<br/>s with: Enter a tag prefix</category> | educație m                                                                             | ai eficien<br>Val<br>na - Pen. | tă<br>idate<br>~ |  |  |  |
| <u>T</u> itle:<br>Feed <u>U</u> RL:<br><u>S</u> tore Articles in:<br><u>Sh</u> ow the arti<br>Automatically<br><u>P</u> refix tag:<br>Feed added. | Inspectoratul Școlar Județean Covasna - Pentru o<br>https://isj.educv.ro/noutati/rss.xml<br>Blogs & News Feeds/Inspectoratul Școlar Jude<br>cle summary instead of loading the web page<br>y create tags from feed <category> names<br/>s with: Enter a tag prefix</category> | educație m                                                                             | ai eficien<br>Val<br>na - Pen. | tă<br>idate<br>~ |  |  |  |

# Adăugare flux Site ISJ Covasna directori https://isj.educv.ro/directori/rss.xml

| Feed Subscriptions                                                      | _             |            | ×     |  |  |  |  |
|-------------------------------------------------------------------------|---------------|------------|-------|--|--|--|--|
|                                                                         | Learn moi     | re about l | Feeds |  |  |  |  |
| Blogs & News Feeds                                                      |               |            |       |  |  |  |  |
| Inspectoratul Școlar Județean Covasna - Pentru o educație mai eficientă |               |            |       |  |  |  |  |
| <u>T</u> itle:                                                          |               |            |       |  |  |  |  |
| Feed <u>U</u> RL: https://isj.educv.ro/directori/rss.xml                | 1             |            |       |  |  |  |  |
| Store Articles in: Blogs & News Feeds                                   |               |            |       |  |  |  |  |
| Show the article summary instead of loading the web page                |               |            |       |  |  |  |  |
| Automatically create tags from feed < category> names                   |               |            |       |  |  |  |  |
| Prefix tags with: Enter a tag prefix                                    |               |            |       |  |  |  |  |
| Add Undere <sup>2</sup> Remove Import E                                 | <u>«</u> port | Clos       | e     |  |  |  |  |

# Adăugare flux Site ISJ Covasna directori https://isj.educv.ro/directori/rss.xml

Introduceți parola pentru site

| Authentication | Required                                                                                                    | < |
|----------------|----------------------------------------------------------------------------------------------------|---|
| ?              | A username and password are being requested by https://isj.educv.ro. The site says: "Inspectoratul Scolar Judetean Covasna" |   |
| User Name:     | Balazsi Szilard                                                                                                    |   |
| Password:      | •••••                                                                                                    |   |
|                | OK Cancel                                                                                                    |   |
|                |                                                                                                    |   |
|                |                                                                                                    |   |
|                |                                                                                                    |   |

# Adăugare flux Site ISJ Covasna directori https://isj.educv.ro/directori/rss.xml

Dacă parola a fost corectă vă apare acest ecran. Dacă nu vă apare Acces Directori atunci reluați de la începutul adăugării fluxului directori.

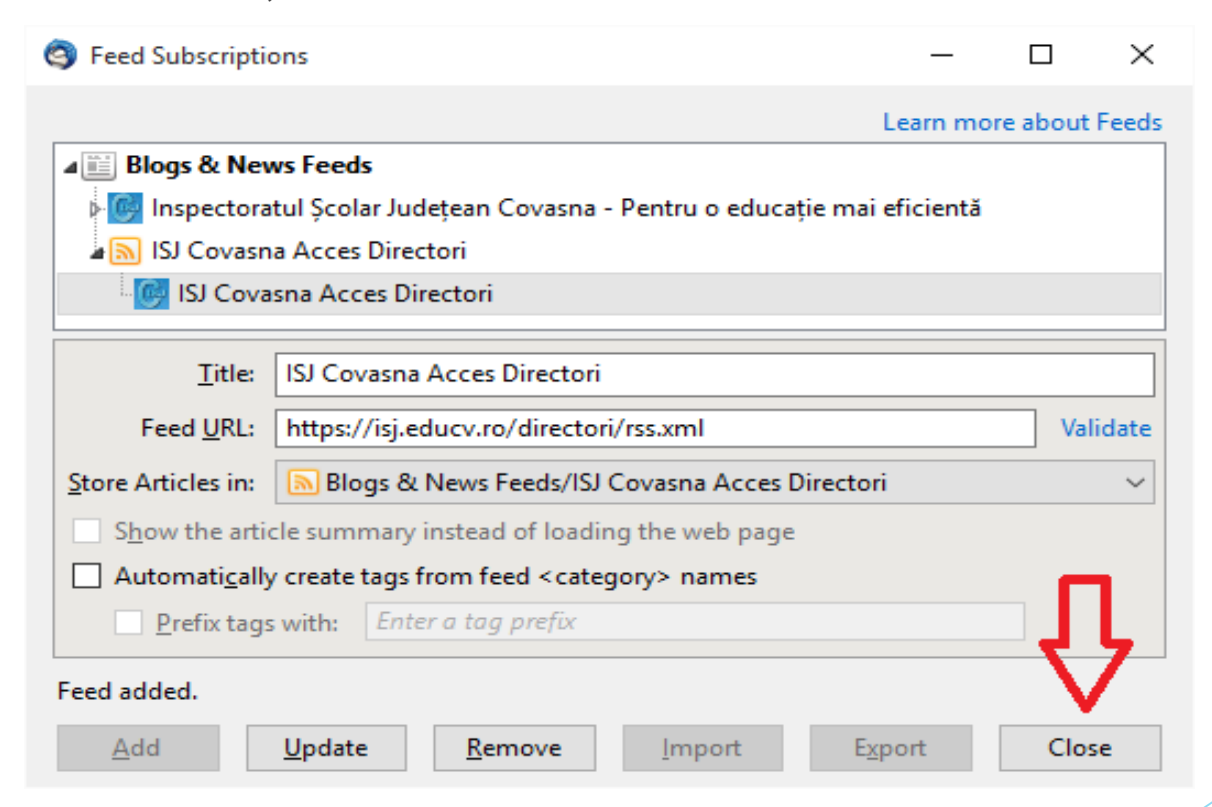

### Adăugare flux Registru On-Line

Adresa fluxului de verificare găsiți în Registrul On-Line în meniul Detalii RSS

Feed Subscriptions  $\times$ П Learn more about Feeds Blogs & News Feeds 🖟 🎯 Inspectoratul Școlar Județean Covasna - Pentru o educație mai eficientă ISJ Covasna Acces Directori <u>T</u>itle: Feed URD http://isj.educv.ro/dolr/rss.xml?uid=36&hash=200bbab9b2edef9f83ed7014 Store Articles in: Blogs & News Feeds Show the article summary instead of loading the web page Automatically create tags from feed <category> names Prefix tags with: Enter a tag prefix <u>A</u>dd Close Import Export Remove

# Adăugare flux Registru On-Line

| Feed Subscription  | ons            |                                                                             |                   | _                  |                   |
|--------------------|----------------|-----------------------------------------------------------------------------|-------------------|--------------------|-------------------|
|                    |                |                                                                             |                   | Learn more         | about Feeds       |
| ⊿ 📰 Blogs & Nev    | ws Feeds       |                                                                             |                   |                    | ^                 |
| a 🔝 DOLR           |                |                                                                             |                   |                    |                   |
| 🛛 🮯 DOLR           |                |                                                                             |                   |                    |                   |
| Inspectora         | tul Școlar     | Județean Covasna                                                            | a - Pentru o educ | ație mai eficientă | ~                 |
| <u>T</u> itle:     | DOLR           |                                                                             |                   |                    |                   |
| Feed <u>U</u> RL:  | http://is      | j.educv.ro/dolr/rss                                                         | s.xml?uid=36&ha   | sh=200bbab9b2ede   | fS Validate       |
| Store Articles in: | 🔊 Blog         | s & News Feeds/D                                                            | OLR               |                    | ~                 |
| Show the artic     | cle summ       | ary instead of load                                                         | ling the web pag  | e                  |                   |
| Automatically      | y create ta    | gs from feed <cat< td=""><td>egory&gt; names</td><td></td><td>_</td></cat<> | egory> names      |                    | _                 |
| Prefix tags        | s with:        | Enter a tag prefix                                                          |                   |                    | Л                 |
| Feed added.        |                |                                                                             |                   |                    | $\mathbf{\nabla}$ |
| <u>A</u> dd        | <u>U</u> pdate | <u>R</u> emove                                                              | <u>I</u> mport    | E <u>x</u> port    | Close             |

# Verificare și finalizare (Oprire Extensii)

| Get Messages V Write V                                                                                                    | Chat 🔒 Address Book 🛛 🗞 Tag 🔻 🔍                                                                                                    | Quick Filter Search < Ctrl+k                                                                                                    | ت<br>د ۲                                                                                                    | $Events  \blacksquare  \times$ |
|----------------------------------------------------------------------------------------------------|----------------------------------------------------------------------------------------------------|----------------------------------------------------------------------------------------------------|----------------------------------------------------------------------------------------------------|--------------------------------|
| <ul> <li>Blogs &amp; News Feeds</li> <li>Trash</li> <li>DOLR (155)</li> <li>Inspectoratulficientă (10)</li> <li>ISJ Covasna Acirectori (10)</li> <li>Local Folders</li> <li>Trash</li> <li>Outbox</li> </ul> | <ul> <li>Subject</li> <li>Tabel cu lucrarile de investitii necess</li> <li>Revenire Inscrieri și reînscrieri grăd</li> <li>Resurse materiale (pe structuri)</li> <li>Posturi ocupate prin PCO</li> <li>Absolvenți de clasa a VIII-a încă neîr</li> <li>Revenire Situație PCO</li> <li>Microbuze Școlare</li> <li>Cuantum investiții pe unități</li> </ul> | Filter these messages < Ctrl+<br>•• From<br>are • DOLR<br>iniţ • DOLR<br>• DOLR<br>• DOLR<br>• DOLR<br>• DOLR<br>• DOLR<br>• DOLR<br>• DOLR<br>• DOLR<br>• DOLR<br>• DOLR | <ul> <li>Shift+K&gt;</li> <li>Date</li> <li>8/4/2015 11:</li> <li>8/14/2015 9:</li> <li>8/18/2015 8:</li> <li>8/27/2015 11</li> <li>8/27/2015 11</li> <li>8/27/2015 11</li> <li>8/28/2015 9:</li> <li>8:57 AM</li> <li>9:04 AM</li> </ul> | Sep 2015 CW 36                 |
|                                                                                                    | Welcome to<br>Thund                                                                                                    | erbird                                                                                                    |                                                                                                    | *                              |
|                                                                                                    | Mozilla announced Thunderbird v<br>imagine the last ten years without<br>without Thunderbird? We can't!<br>Contribute to Thunderbird                                                                                                    | /ersion 1.0 ten years ago.<br>t e-mail? Can you imagine                                                                                                    | Can you<br>e-mail                                                                                                    |                                |
| Thunderbird now contains calen                                                                                                    | daring functionality by integrating the Lightning ex                                                                                                    | tension.                                                                                                    | Learn <u>m</u> ore                                                                                                    | ✓     ✓       Disable     Keep |

# Verificare și finalizare (Repornire)

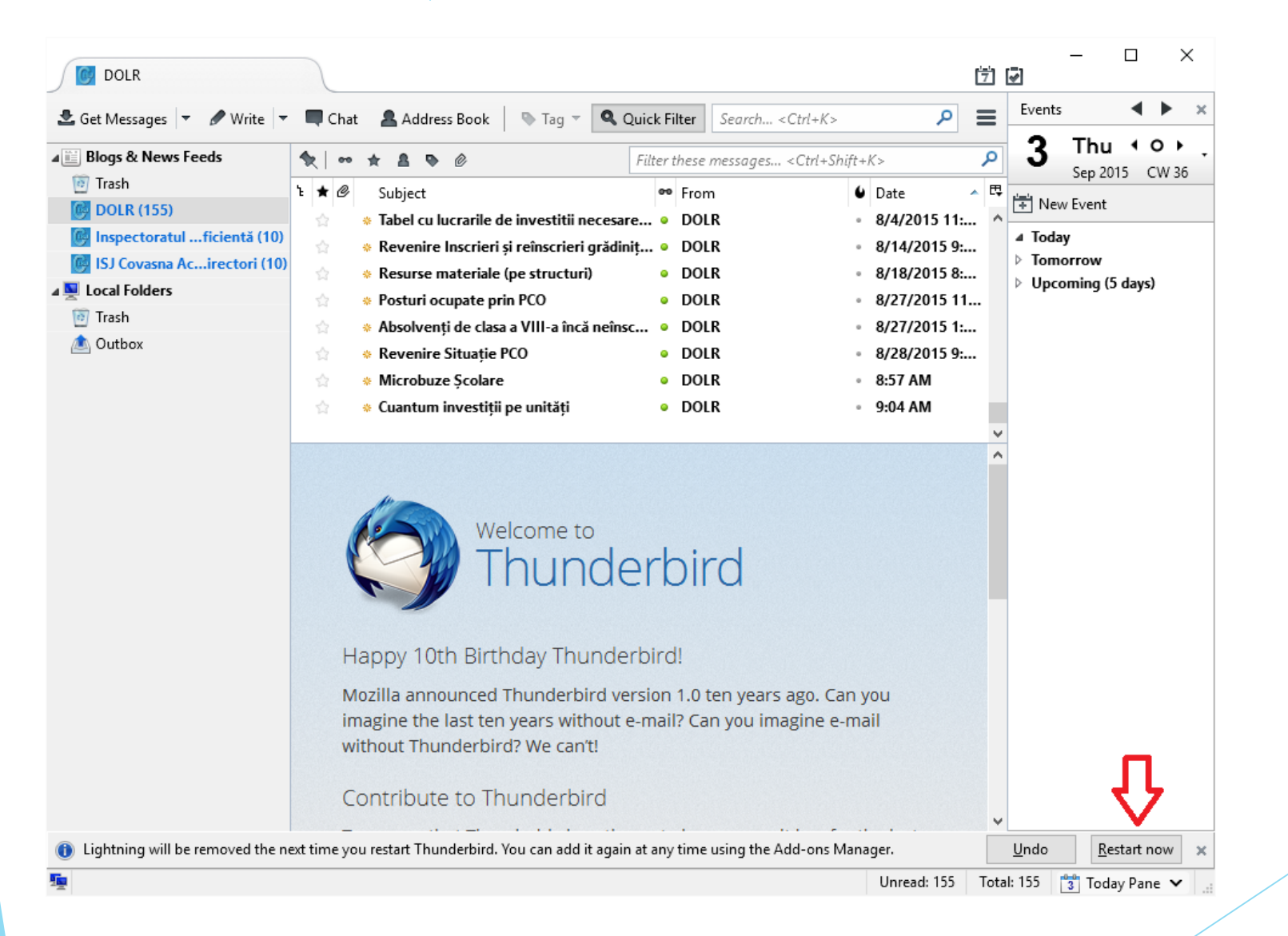

## Verificare și finalizare (Registru On-Line)

| Blogs & News Feeds            | \$ ∞ ★ ≜ ♥ ∅                               | Filter these messages <ctrl+shift< th=""><th>+-K&gt; ρ</th></ctrl+shift<> | +-K> ρ                                 |
|-------------------------------|--------------------------------------------|---------------------------------------------------------------------------|----------------------------------------|
| 🔯 Trash                       | 'Ł ★ @ Subject                             | •• From                                                                   | 🖌 Date 🔺 🛤                             |
| 🚱 DOLR (154)                  | ☆ Cheltuieli de personal 2015              | <ul> <li>DOLR</li> </ul>                                                  | <ul> <li>7/13/2015 3:03 PM</li> </ul>  |
| 📴 Inspectoratulficientă (10)  | ☆ Tabel cu lucrarile de investitii necesar | e ptr. obtinerea a 🔹 DOLR                                                 | <ul> <li>8/4/2015 11:22 AM</li> </ul>  |
| 📴 ISJ Covasna Acirectori (10) | Revenire Inscrieri și reînscrieri grădin   | ițe 2015 DIFERENTE 🔹 DOLR                                                 | <ul> <li>8/14/2015 9:56 AM</li> </ul>  |
| Local Folders                 | ☆ Resurse materiale (pe structuri)         | • DOLR                                                                    | <ul> <li>8/18/2015 8:50 AM</li> </ul>  |
| 🗿 Trash                       | Posturi ocupate prin PCO                   | <ul> <li>DOLR</li> </ul>                                                  | <ul> <li>8/27/2015 11:12 AM</li> </ul> |
| 🖲 Outbox                      | Absolvenți de clasa a VIII-a încă neîns    | criși în clasa a IX-a 🛛 😐 DOLR                                            | <ul> <li>8/27/2015 1:34 PM</li> </ul>  |
|                               | Revenire Situație PCO                      | <ul> <li>DOLR</li> </ul>                                                  | <ul> <li>8/28/2015 9:18 AM</li> </ul>  |
|                               | ☆ Microbuze Școlare                        | <ul> <li>DOLR</li> </ul>                                                  | <ul> <li>8:57 AM</li> </ul>            |
|                               | 😭 Cuantum investiții pe unități            | <ul> <li>DOLR</li> </ul>                                                  | <ul> <li>9:04 AM</li> </ul>            |
|                               |                                            |                                                                           | - Farmand O Delate Mars -              |
|                               | From DOLR <> \sci                          |                                                                           |                                        |
|                               | Subject Cuantum investiții pe unități      |                                                                           | 9:04 AM                                |
|                               | Termen: 04.09.2015 12:00                   |                                                                           |                                        |
|                               | Descarcă Macheta                           |                                                                           |                                        |
|                               | Descared Machera                           |                                                                           |                                        |
|                               |                                            |                                                                           |                                        |
|                               | Descriere:                                 |                                                                           |                                        |
|                               | Descriere:                                 |                                                                           |                                        |
|                               | Descriere:                                 |                                                                           |                                        |
|                               | Descriere:                                 |                                                                           |                                        |

#### Verificare și finalizare (Site Public)

| 🧑 Inspectoratul Școlar Județean |                                                                                                    |                    | - 0            | ×       | <  |
|---------------------------------|----------------------------------------------------------------------------------------------------|--------------------|----------------|---------|----|
| 🛃 Get Messages 🔻 🖋 Write        | Chat Address Book Tag      Quick Filter                                                                                                    |                    |                | ء ا     | =  |
| Blogs & News Feeds              | 🛠 🛛 🕶 🖈 🛔 🗞 🖉 Filter these messages <ctrl+shift+k></ctrl+shift+k>                                                                                                    |                    |                |         | P  |
| Trash                           | 🕇 🖉 Subject 👓 From                                                                                                    | ú                  | Date           | *       | ۳, |
| DULK (154)                      | ☆ URGENT-comanda manuale noi ● Farkas Istvan                                                                                                    |                    | 8/28/2015 11   | :57 AM  | ^  |
| ISI Covasna Acirectori (10)     | 😭 Procedura de amânare grad didactic I. și grad didactic II 🔹 Karda Adam                                                                                                    |                    | 8/28/2015 2:1  | 0 PM    | i. |
| Local Folders                   | Programarea repartitlor pentru ocuparea posturilor did • Bela Edit                                                                                                    |                    | 8/28/2015 2:1  | 4 PM    |    |
| 🔞 Trash                         | Concurs pentru ocuparea posturilor didactice care vor r  Bela Edit                                                                                                    |                    | 8/28/2015 2:2  | 21 PM   |    |
| 📥 Outbox                        | Posturi didactice pentru repartitia din 31 august 2015     Bela Edit                                                                                                    | •                  | 8/30/2015 8:1  | 3 PM    |    |
|                                 | Instructaj FSI - in atenția directorilor și responsabililor V Zagoni imola                                                                                                    |                    | 0/31/20131:2   |         |    |
|                                 | Rezultate Bacalaureat 2015 sesiunea august-septembrie     Ralazsi Szilard                                                                                                    |                    | 9/1/2015 2:00  | ) PM    |    |
|                                 | Rezultate candidati grad I(2013-2015) si grad II(2015), situat • Karda Adam                                                                                                    |                    | 9/2/2015 10:51 | AM      |    |
|                                 |                                                                                                    |                    |                |         | ¥  |
|                                 | From Karda Adam <> ជំ                                                                                                    | ➡ Forward          | 🚫 Delete       | More    | •  |
|                                 | Subject Rezultate candidați grad I(2013-2015) și grad II(2015), situația predării lucrării de specialita<br>I(2014-2016) la centrele de perfecționare                                                                                                    | ate grad           | 9/2/2015       | 10:51 A | ١M |
|                                 | Website <a href="https://isj.educv.ro/ro/content/7908/Rezultate-candida%C8%9Bi-grad-I2013-2015-%C8%99i-grad-situa%C8%9Bia-pred%C4%83rii-lucr%C4%83rii-de">https://isj.educv.ro/ro/content/7908/Rezultate-candida%C8%9Bi-grad-I2013-2015-%C8%99i-grad-situa%C8%9Bia-pred%C4%83rii-lucr%C4%83rii-de</a>                                                                                                    | <u>rad-II2015-</u> |                |         |    |
|                                 | Ataşament Mărime                                                                                                    | 1                  |                |         |    |
|                                 | adresa catre c.frezultate participare la def, II si I-1-septembrie.doc 313.5 KE                                                                                                    | 3                  |                |         |    |
|                                 | tabel nominal-gr.I-2013-2015.doc         185.5 KE                                                                                                    | 3                  |                |         |    |
|                                 | tabel nominal-gr.l-2014-2016.doc318 KB                                                                                                    |                    |                |         |    |
|                                 | Image: state in the second second s | 3                  |                |         |    |

#### Verificare și finalizare (Marcare citit)

| Blogs & News Fee                                                                                                    | eds                                                                                                    | * *                                                                          | 🎗 🚥 🏚 🔒 🗣 🙆 Filter                                                                                                    |                                                                               | r these messages <ctrl+shift+k></ctrl+shift+k>                                                                                                    |                                                                                                    |  | م                                                   |        |  |
|----------------------------------------------------------------------------------------------------|----------------------------------------------------------------------------------------------------|------------------------------------------------------------------------------|----------------------------------------------------------------------------------------------------|-------------------------------------------------------------------------------|----------------------------------------------------------------------------------------------------|----------------------------------------------------------------------------------------------------|--|-----------------------------------------------------|--------|--|
| <ul> <li>Trash</li> <li>DOLR (154)</li> <li>Inspectoratul Ş</li> <li>ISJ Covasna Ac</li> <li>Local Folders</li> <li>Trash</li> <li>Outbox</li> </ul> | <u>G</u> et Mess<br>Open in<br><u>O</u> pen in<br><u>S</u> earch M<br>Su <u>b</u> scrib<br><u>N</u> ew Sub<br><u>D</u> elete<br><u>R</u> ename<br><u>C</u> ompac<br><u>Mark Fo</u> | t<br>t<br>t<br>t<br>t<br>t<br>t<br>t<br>t<br>t<br>t<br>t<br>t<br>t<br>t<br>t | oject<br>tuieli de personal 2015<br>I cu lucrarile de investitii necesare<br>enire Inscrieri și reînscrieri grădini<br>rse materiale (pe structuri)<br>uri ocupate prin PCO<br>Ilvenți de clasa a VIII-a încă neînsc<br>enire Situație PCO<br>obuze Școlare<br>Itum investiții pe unități | esare ptr. obtinerea a<br>idinițe 2015 DIFERENTE<br>eînscriși în clasa a IX-a | <ul> <li>From</li> <li>DOLR</li> <li>DOLR</li> <li>DOLR</li> <li>DOLR</li> <li>DOLR</li> <li>DOLR</li> <li>DOLR</li> <li>DOLR</li> <li>DOLR</li> <li>DOLR</li> <li>DOLR</li> <li>DOLR</li> </ul> | <ul> <li>Date</li> <li>7/13/2015 3:03 PM</li> <li>8/4/2015 11:22 AM</li> <li>8/14/2015 9:56 AM</li> <li>8/18/2015 8:50 AM</li> <li>8/27/2015 11:12 AN</li> <li>8/27/2015 11:12 AN</li> <li>8/27/2015 11:34 PM</li> <li>8/28/2015 9:18 AM</li> <li>8:57 AM</li> <li>9:04 AM</li> </ul> |  | 22 AM<br>56 AM<br>50 AM<br>:12 AM<br>34 PM<br>18 AM |        |  |
|                                                                                                    | F <u>a</u> vorite<br><u>P</u> ropertie                                                                                                    | Folder<br><u>Descarcă M</u><br>Descriere:                                    | 9.2015 12:00<br>acheta                                                                                                    |                                                                               |                                                                                                    |                                                                                                    |  |                                                     | 9:04 A |  |